## **HOW TO REQUEST A TAX-EXEMPT ORDER**

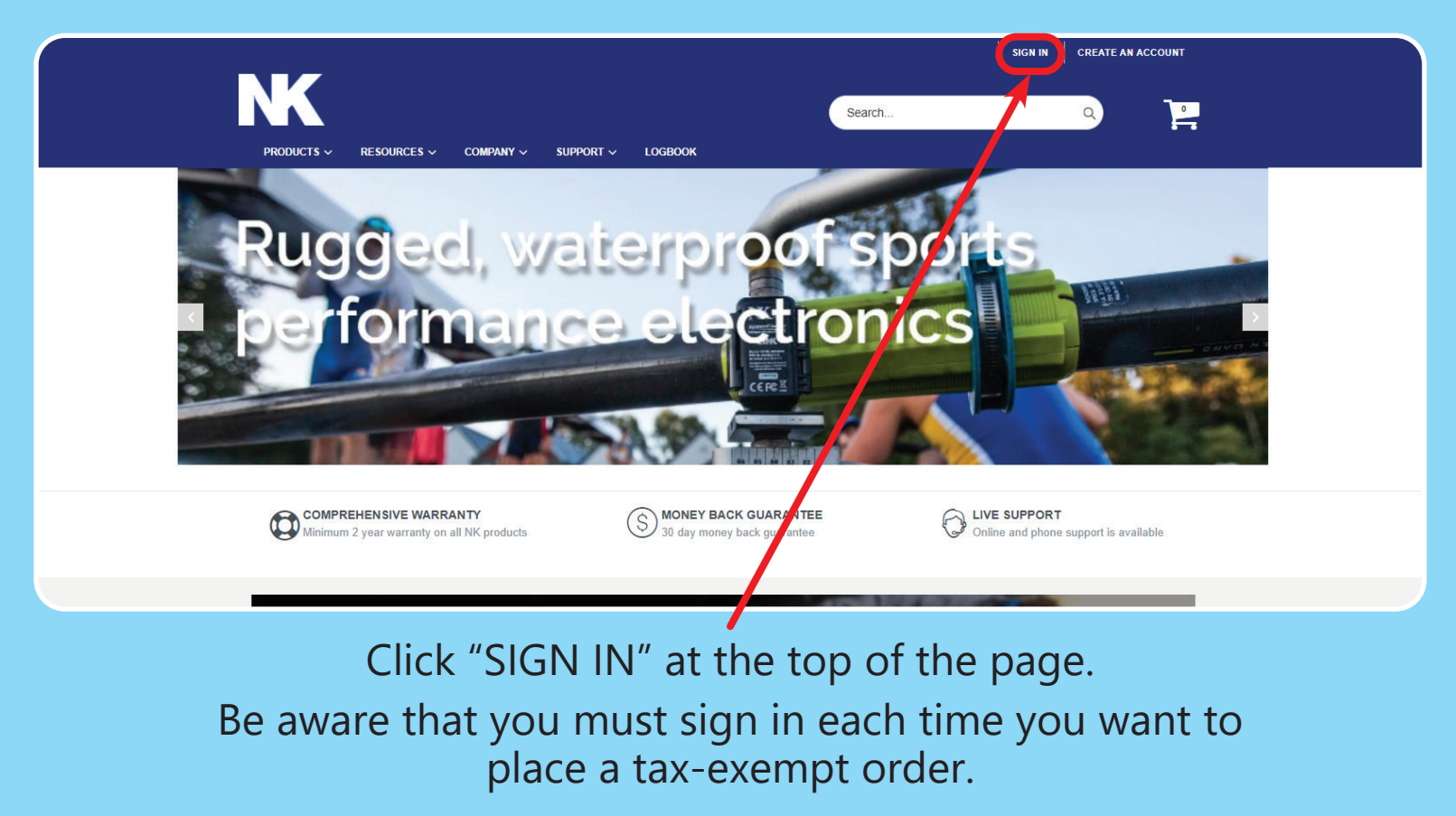

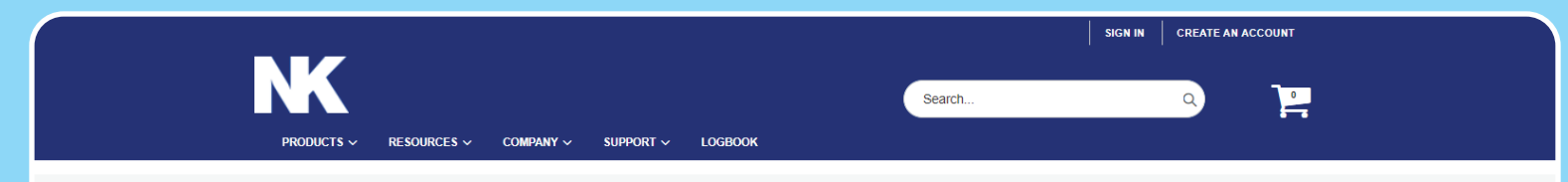

## **Customer Login**

## **Registered Customers**

| Email *  kestrelcustomer@email.com  Password *   Forgot Your Password?  SIGN IN |
|---------------------------------------------------------------------------------|
| kestrelcustomer@email.com   Password *     Forgot Your Password?   SIGN IN      |
| Password * Forgot Your Password? SIGN IN                                        |
| Forgot Your Password? SIGN IN                                                   |
| Forgot Your Password? SIGN IN                                                   |
| SIGN IN                                                                         |
|                                                                                 |
| CREATE AN ACCOUNT                                                               |
| * Required Fields                                                               |
|                                                                                 |
| If you do not have an account,<br>please click on "CREATE AN ACCOUNT"           |
| Otherwise, fill in your login information.                                      |

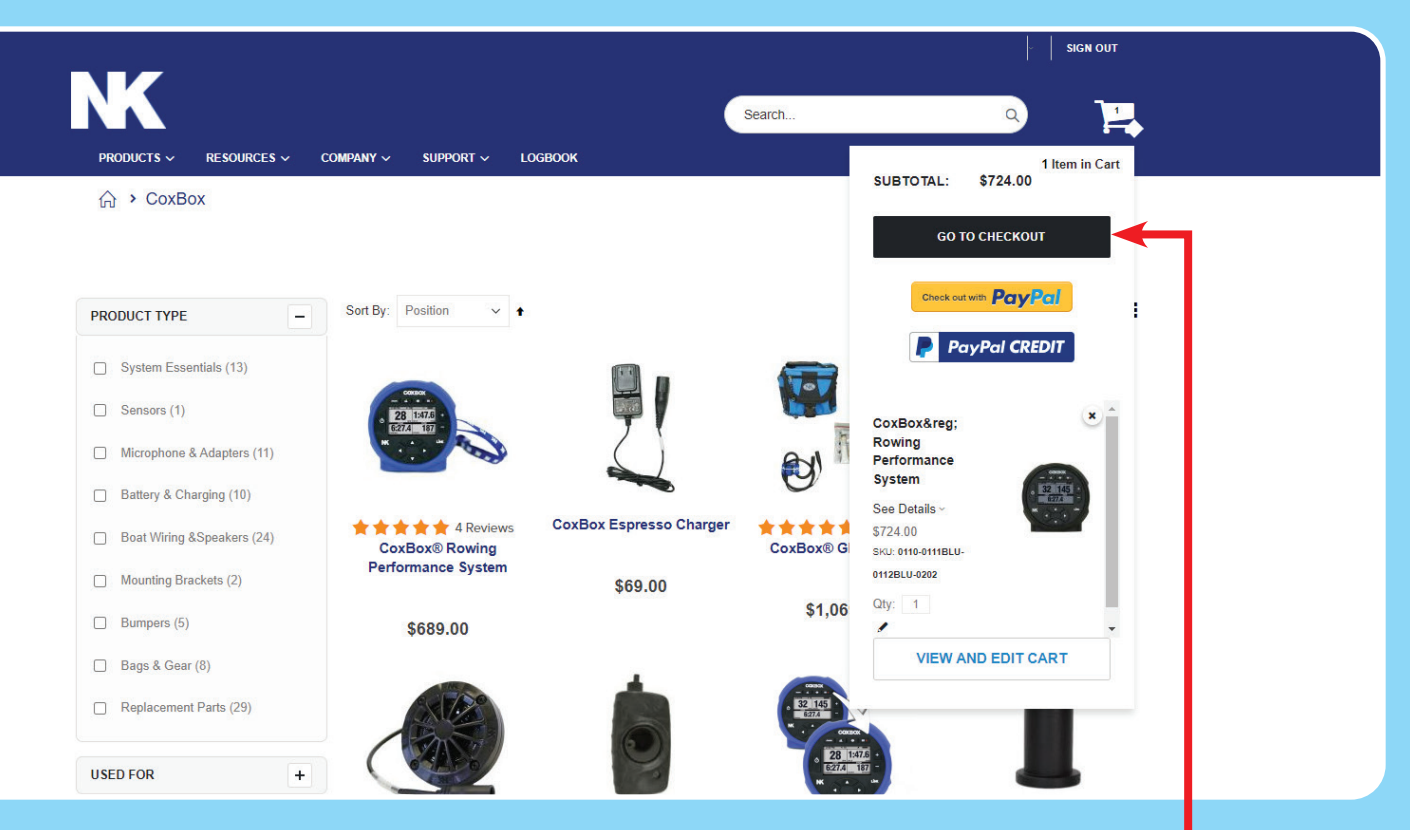

Add all of your items to the Shopping Cart. When finished, select "GO TO CHECKOUT."

| PRODUCTS ~ RESOURCES ~ COMPANY ~ SUPPORT ~ LOGBOOK                                                                                | <b>}</b>                                                                          |  |
|----------------------------------------------------------------------------------------------------|-----------------------------------------------------------------------------------|--|
| Shipping Review & Payments                                                                                                    |                                                                                   |  |
| PAYMENT METHOD                                                                                                    | ORDER SUMMARY<br>Subtotal \$724.00                                                |  |
| Credit Card  Request a Quote  My billing and shipping address are the same.                                                       | Shipping \$9.45<br>Select Shipping Method - UPS Ground<br>Domestic<br>Tax \$44.01 |  |
| NKSports Customer<br>123 Main Street<br>Boothwyn, Pennsylvania 19061<br>United States<br>6105551212                               | Order Total\$777.461 Item in Cart                                                 |  |
| Sign up for our newsletter to receive special offers and discounts <ul> <li>Yes please send me the newsletter</li> </ul> PLACE OR | Ship To:<br>NKSports Customer<br>123 Main Street<br>Boothwan Deposulyania 19061   |  |
| Enter Shipping details.                                                                                                    | click "NEXT."                                                                     |  |

Under "PAYMENT METHOD," select "Request a Quote" instead of paying for the purchase. Click "PLACE ORDER."

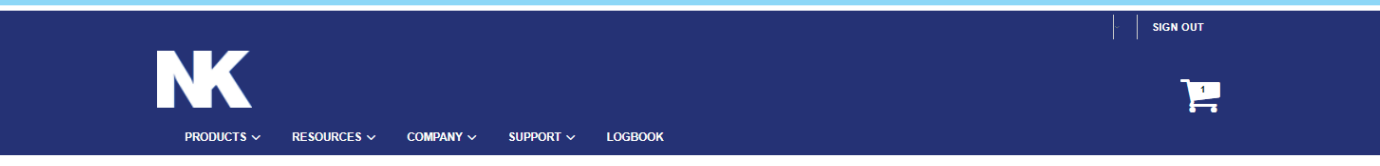

## Thank you for your purchase!

Your order number is: 2000031773.

**Billing Information:** 

Kestrel Customer 123 Main Street Boothwyn, Pennsylvania 19061 United States T: 6105551212 Kestrel Customer 123 Main Street Boothwyn, Pennsylvania 19061 United States T: 6105551212

Shipping Information:

We'll email you an order confirmation with details and tracking info soon.

**CONTINUE SHOPPING** 

You will get a page confirming that your order has gone through. Next, check your emails.

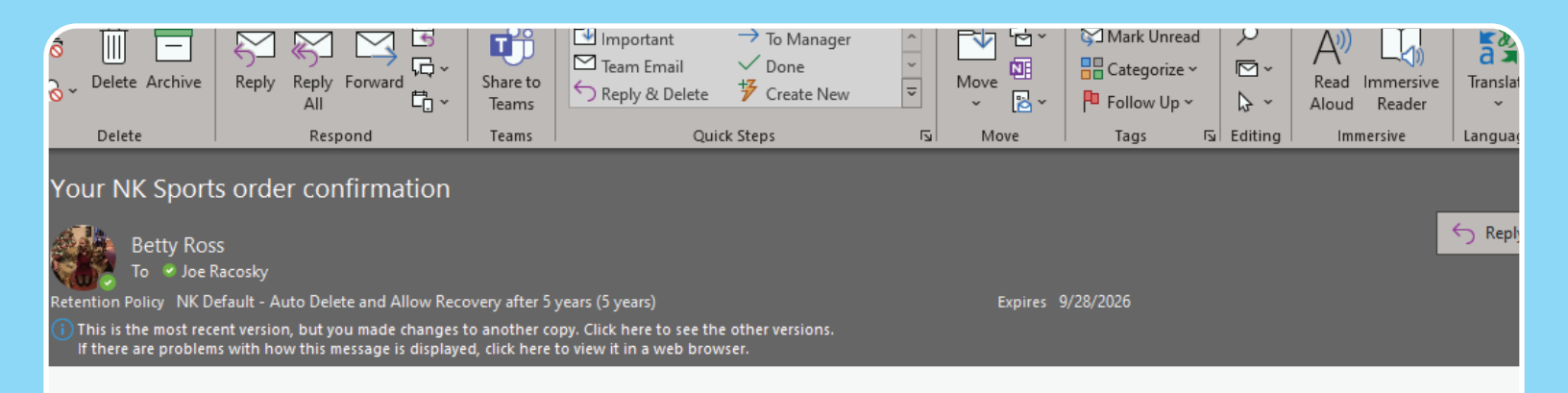

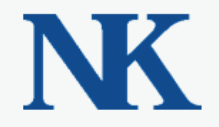

Joe Racosky,

Thank you for your order from NK Sports. Once your package ships we will send you a tracking number. You can check the status of your order by logging into your account.

If you have questions about your order, you can email us at orders@nkhome.com. or call us at 800-784-4221

You should receive an email of the quote. If you cannot find it, please check your spam/junk folder(s).

| $\triangleright$                                                                                                    | То      | Betty Ross Kestrel Instruments                  |  |  |
|----------------------------------------------------------------------------------------------------|---------|-------------------------------------------------|--|--|
| Send                                                                                                    | Cc      |                                                 |  |  |
|                                                                                                    | Всс     |                                                 |  |  |
|                                                                                                    | Subject | RE: Your Kestrel Instruments order confirmation |  |  |
| Tax Exempt Form.pdf<br>97 KB                                                                                                    |         |                                                 |  |  |
| Hello,                                                                                                    |         |                                                 |  |  |
| Here is my tax exempt form for order #2000031773                                                                                                   |         |                                                 |  |  |
| Regards,                                                                                                    |         |                                                 |  |  |
| Joe                                                                                                    |         |                                                 |  |  |
| From: Betty Ross Kestrel Instruments <bross@kestrelinstruments.com><br/>Sent: Wednesdav. September 29. 2021 2:08 PM</bross@kestrelinstruments.com> |         |                                                 |  |  |

Simply reply to this email with a copy of your tax-exempt form. We will then contact you with the updated invoice. Any future orders under this user login/email will be tax exempt so this process does not have to be repeated each time.